# Configurazione di conferenze telefoniche e riunioni su un telefono multipiattaforma Cisco IP Phone serie 8800

## Obiettivo

Sul Cisco IP Phone è possibile organizzare conferenze telefoniche e riunioni per parlare con più persone contemporaneamente. Durante una chiamata è possibile comporre un altro contatto per aggiungerlo alla chiamata esistente. Se si dispone di più linee, è inoltre possibile combinare due chiamate su due linee.

Questo articolo ha lo scopo di illustrarvi come configurare conferenze telefoniche e riunioni sul vostro Cisco IP Phone serie 8800.

### Dispositivi interessati

• Serie 8800

### Versione del software

• 11.0.1

### Configura conferenze telefoniche e riunioni

#### Aggiungi un altro contatto a una chiamata esistente

Passaggio 1. Mentre una chiamata è attiva, premi il pulsante **Conference** telefono IP.

sul tuo

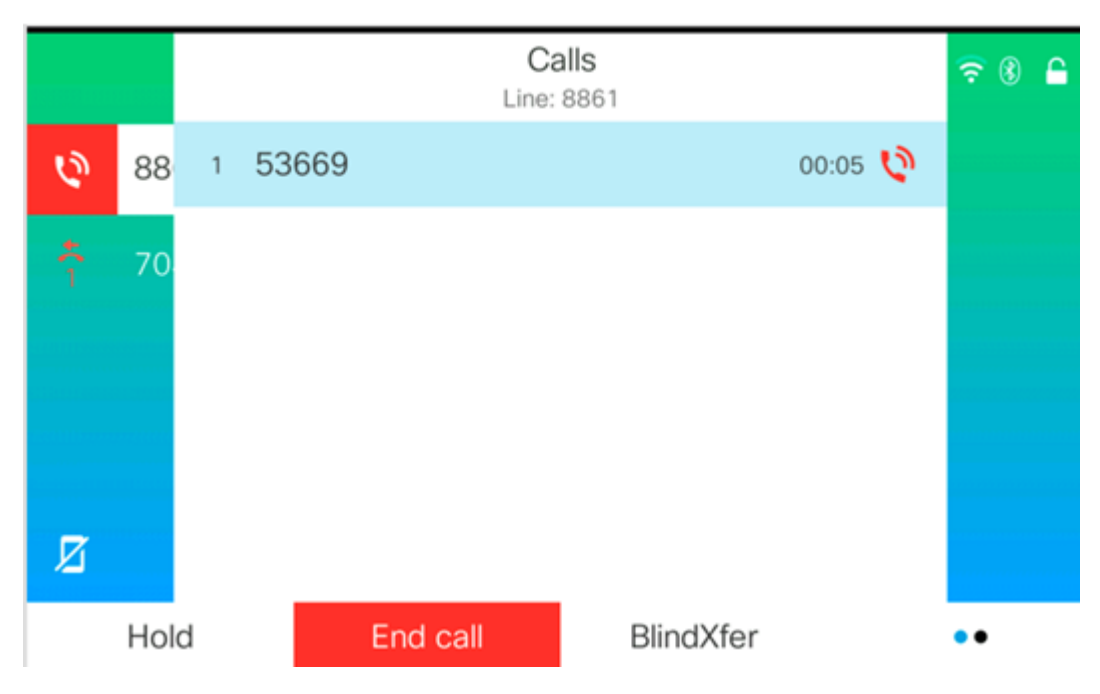

Passaggio 2. Inserire il numero di telefono del contatto che si desidera aggiungere alla chiamata e quindi premere **Chiama**.

|             |        |              |      | New call<br>Line: 8861 |   |    | <ul><li>?</li><li>?</li><li>?</li></ul> |
|-------------|--------|--------------|------|------------------------|---|----|-----------------------------------------|
| 0           | 88     | <b>९</b> 705 |      |                        |   |    |                                         |
| <b>4(</b> 1 | 70     | 705<br>705   |      |                        |   |    |                                         |
| Ø           |        | _            |      | ^                      |   |    |                                         |
|             | Option |              | Call |                        | × | Ca | incel                                   |
|             |        |              |      |                        |   |    |                                         |

Nota: Nell'esempio, il numero di contatto è 705.

Passaggio 3. Premere **Conferenza** di nuovo.

Il contatto dovrebbe essere stato aggiunto alla chiamata esistente.

|            |      |   |       | (<br>Lin | Calls<br>e: 8861 |     |         | 🗟 🖲      |
|------------|------|---|-------|----------|------------------|-----|---------|----------|
| Q          | 88   | 1 | 53669 |          |                  |     | 01:15 📢 | Ņ        |
| <b>*</b> 2 | 70   | 2 | 705   |          |                  |     | 00:17 🕻 | <b>)</b> |
|            |      |   |       |          |                  |     |         |          |
|            |      |   |       |          |                  |     |         |          |
| Ø          |      |   |       |          |                  |     |         |          |
|            | Hold | ł |       | End call |                  | DND |         | Join     |

#### Conferenza con codice a stella

Il codice a stella consente di combinare diverse chiamate in una conferenza con una

semplice pressione del pulsante Conference

#### Abilita codice a stella

Passaggio 1. Usando il computer, accedere all'utility basata sul Web dell'IP Phone e fare clic

4

su Admin Login > advanced (Accesso amministratore > avanzato).

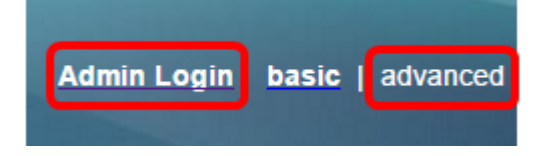

Passaggio 2. Fare clic su **Voice** (Voce) e sull'estensione in cui si desidera attivare il codice a stella.

Nota: Nell'esempio, viene scelto Ext1.

|    |        |       | /            |          |       |                |       |       |       |
|----|--------|-------|--------------|----------|-------|----------------|-------|-------|-------|
| Ir | 1fo    | Voice | Call History |          | Perse | onal Directory | /     |       |       |
|    |        |       |              |          |       |                |       |       |       |
|    | System | SI    | P            | Provisio | oning | Regional       | Phone | Ext 1 | Ext 2 |

Passaggio 3. Nell'area Call Feature Settings (Impostazioni funzione di chiamata), fare clic sul menu a discesa Conference Single Hardkey (Chiave disco rigido singola conferenza) e scegliere **Yes (Sì)**.

| Call Feature Settings          |       |
|--------------------------------|-------|
| Blind Attn-Xfer Enable:        | No 👻  |
| Auth Page:                     | No 👻  |
| Auth Page Realm:               |       |
| Conference Single Hardkey:     | Yes 👻 |
| Mailbox ID:                    | Yes   |
| Voice Mail Subscribe Interval: | No    |

Passaggio 4. Immettere il numero URL del bridge di conferenze preceduto da \* nel campo *URL bridge di conferenze*. Si tratta del server che consente a un gruppo di persone di partecipare a una singola chiamata telefonica tramite una sala riunioni virtuale.

Nota: Nell'esempio, viene usato \*55.

| Message Waiting:       | No 🔽      |
|------------------------|-----------|
| Default Ring:          | Sunrise 👻 |
| Conference Bridge URL: | *55       |
| Auth Page Password:    |           |
| Voice Mail Server:     |           |

Passaggio 5. Fare clic su Sottometti tutte le modifiche.

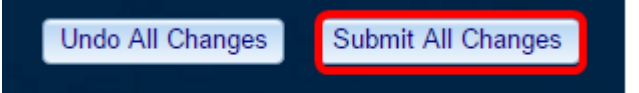

Passaggio 6. Sul tuo telefono IP, effettua una chiamata da una linea.

|   |      |   |       |          | Ca<br>Line: 8 | <b>lls</b><br>8861 |          |       |   | <del>?</del> ( | 6 |
|---|------|---|-------|----------|---------------|--------------------|----------|-------|---|----------------|---|
| 0 | 88   | 1 | 53669 |          |               |                    |          | 00:05 | 0 |                |   |
| ~ | 70   |   |       |          |               |                    |          |       |   |                |   |
|   |      |   |       |          |               |                    |          |       |   |                |   |
|   |      |   |       |          |               |                    |          |       |   |                |   |
| и |      |   |       |          |               |                    |          |       |   |                |   |
| ~ | Hold | I |       | End call |               | В                  | lindXfer |       |   | ••             |   |

Nota: Nell'esempio, la chiamata viene effettuata a 53669.

Passaggio 7. Dopo aver risposto alla chiamata, eseguire un'altra chiamata dalla stessa riga. Dopo aver risposto alla seconda chiamata, aggiungere altre chiamate attive utilizzando la stessa riga.

Nota: In questo esempio, viene effettuata un'altra chiamata a 705.

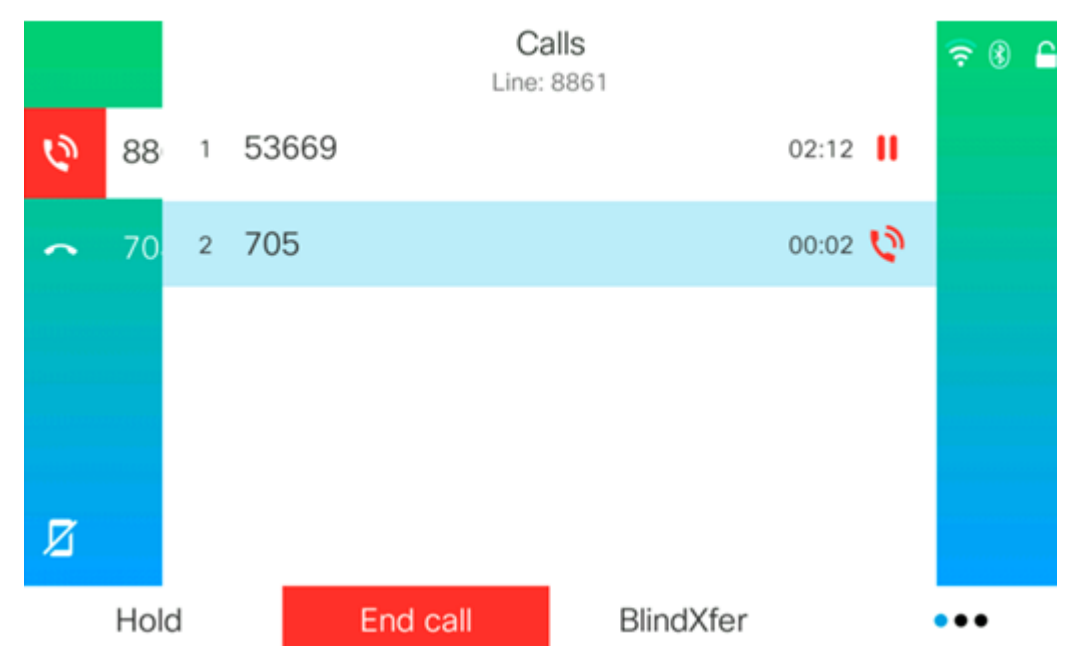

Passaggio 8. Dopo aver aggiunto tutti i partecipanti, fare clic sul pulsante Conferenza per combinare tutte le chiamate attive in una riunione.

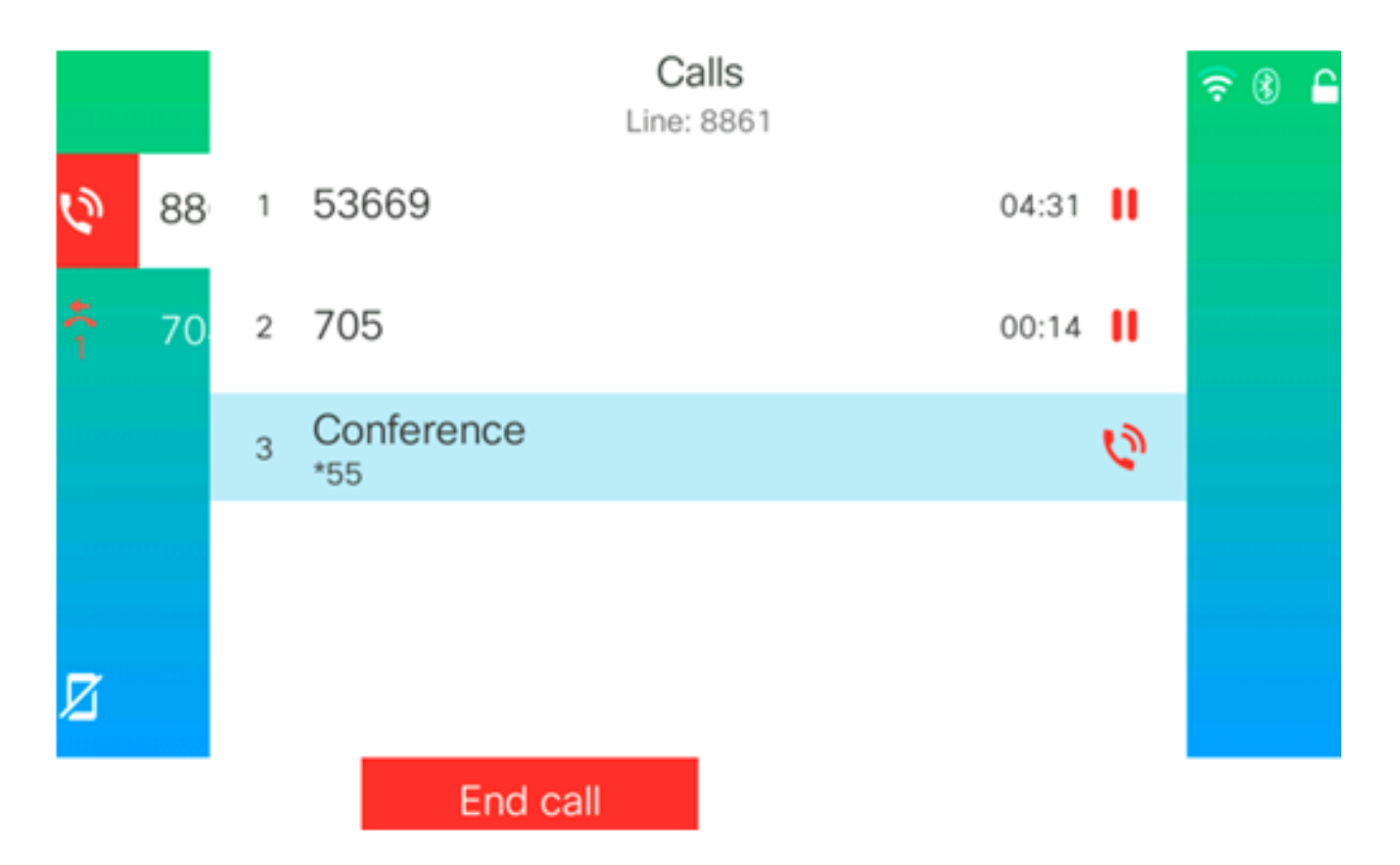

A questo punto si sarebbe dovuto impostare una conferenza telefonica utilizzando il codice a stella.